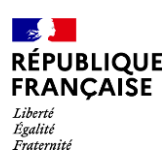

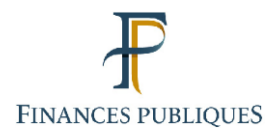

# Nouveautés de la version 6 du Site des Dons

# 1. Mise en place d'un référentiel des organismes bénéficiaires

Le Site des Dons référence désormais les organismes qui bénéficient des biens faisant l'objet d'offres de dons.

Pour rappel, un utilisateur de type « donneur » peut donner ainsi que bénéficier d'offres de dons.

En revanche, un utilisateur de type « bénéficiaire », n'a pas la possibilité de proposer des offres de dons mais il peut en bénéficier (voir nouveauté (2)). Il est rattaché à son organisme bénéficiaire lors de la création de son compte. Si son organisme de rattachement y est éligible, il peut effectuer une demande pour qu'on lui octroie des droits de « donneur » par la suite.

Le référentiel des organismes bénéficiaires est géré par l'administrateur du site des dons mais également par les donneurs eux-mêmes durant la phase de déclaration des bénéficiaires (voir nouveauté (4)).

# 2. Nouveau type de compte : le compte bénéficiaire

Les visiteurs non référencés en tant que donneur du site des dons, et intéressés par une offre, peuvent désormais se créer un compte bénéficiaire. La création d'un compte bénéficiaire présenter plusieurs avantages :

- Facilitation du contact avec les donneurs,
- Aide à la vérification de l'éligibilité de leur organisme de rattachement par rapport aux biens proposés,
- Création d'alertes pour la recherche d'offres de dons.

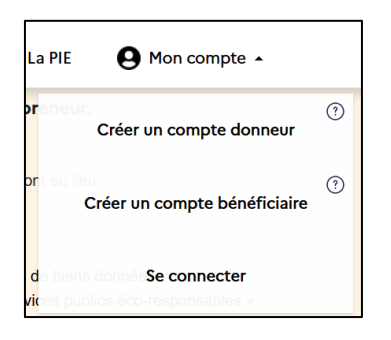

À la création de son compte, le bénéficiaire peut se rattacher à un organisme bénéficiaire référencé dans la plateforme. Si son organisme de rattachement n'existe pas encore dans le référentiel, le bénéficiaire peut fournir les informations nécessaires à sa création. Le rattachement sera réalisé par le donneur lors de la déclaration des bénéficiaires de son offre (voir nouveauté (4)).

# 3. Aide à la vérification de l'éligibilité du bénéficiaire

Afin d'aider les donneurs à vérifier l'éligibilité des bénéficiaires, des informations sont demandées au bénéficiaire dès la création de son compte ou au moment de la prise de contact avec le donneur. Les informations communiquées au donneur sont envoyées par courriel (voir nouveauté (8)).

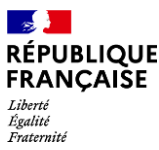

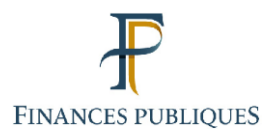

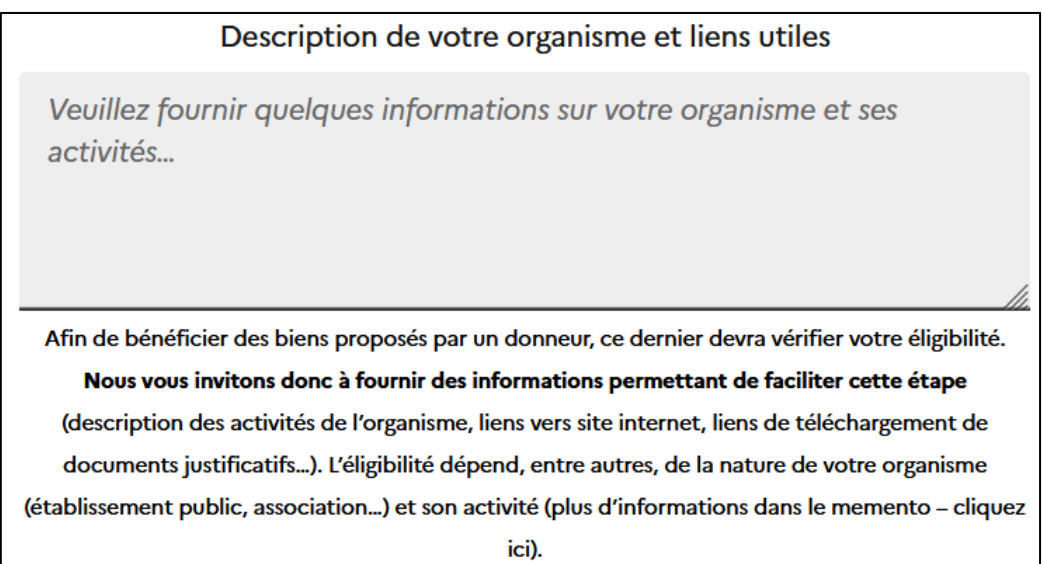

# 4. Nouvelle méthode de déclaration des bénéficiaires

Afin d'assurer une meilleure traçabilité des bénéficiaires, le donneur doit désormais renseigner le(s) organisme(s) bénéficiaire(s) des biens, leur contact ainsi que la quantité donnée.

| Déclaration des Bénéficiaire | 25                                              |                   |         |   |
|------------------------------|-------------------------------------------------|-------------------|---------|---|
| Quantité donnée *            | Organisme bénéficiaire* Sélectionner une option | Contact rattaché* | Replier | : |

Déclaration des bénéficiaires

<u>Remarque</u> : Étant donné qu'un utilisateur possédant un compte donneur peut également bénéficier de dons, la liste affichée dans le champ « organisme bénéficiaire » contient également le référentiel des organismes donneurs.

Si l'organisme bénéficiaire ne figure pas en base, le donneur doit le créer à partir des informations fournies par le contact lors de la réponse à l'offre de dons (voir nouveauté (8)). Dans le même temps, il peut également procéder au rattachement du contact lié à l'organisme bénéficiaire nouvellement crée.

| Quantité donnée *                                                                                                    | Organisme bénéficiaire *                                                               | Con                         | tact rattaché |                 |  |
|----------------------------------------------------------------------------------------------------|----------------------------------------------------------------------------------------|-----------------------------|---------------|-----------------|--|
| 13                                                                                                    | Autre                                                                                  | ✓ A                         | utre          | ~               |  |
| Contact à rattacher                                                                                                    | Nom de l'organisme bénéficiaire *                                                      |                             |               |                 |  |
| Guide.Donneur                                                                                                    | ✓ Nom du nouvel organisme                                                              | Q                           |               |                 |  |
| Description<br><b>B</b> $I \ \underline{U} \ \mathbf{S} \ \mathbf{x}^{s} \ \mathbf{x}_{s} \mid I_{\mathbf{x}}$<br><b>X</b><br><b>a</b> $ \mathbf{X}  \rightarrow  \mathbf{Y}  \rightarrow  \mathbf{B}  =  \mathbf{B} $ | ∞ ॡ   :: :: E ≤ ∃ ∃ ⊕ ⊕   Police →   Tail                                              | e • 🛕 • 🚺 • Normal •        | Styles - D    | JI De Source 話+ |  |
| Description<br><b>B</b> $I$ <u>U</u> <b>S</b> $x^2 x_2   I_x$<br>St<br>$\checkmark \Rightarrow   \ge \Box$ $\square$ $\square$ $\square$                                                                               | ∞ • •   :: :: :: :: :: :: :: :: :: :: :: :: :                                          | e • 🔺 🗛 • 🕅 • Normal •      | · Styles - Ω  | J D Source 話▼   |  |
| Description<br>B I U 5 $x^a x_a   I_x$<br>$x^a$<br>$x \Rightarrow   x = 0$ $a = 0$<br>Voici les informations de ce n                                                                                                   | ∞ • ↓ := := := := := := := := := := := := :=                                           | e • <u>A</u> • Mormal •     | Styles - Ω    | J @ Source 話~   |  |
| B I U 5 x <sup>2</sup> x <sub>2</sub>   I <sub>x</sub><br>X<br>★ → X 1 m m m m m m m m m m m m m m m m m m                                                                                                    | •• • •   :: :: E È È ∄ ≣ ⊕: ⊕:   Police •   Tail<br>  ?? ≣ ⊞ ⊑ E E<br>ouvel organisme. | e - <u>A</u> - X - Normal - | Styles - Ω    | 回 Gource 話・     |  |
| B I U S x <sup>a</sup> X <sub>a</sub>   I <sub>x</sub><br>SC<br>★ →   X G @ @ @ @<br>Voici les informations de ce n                                                                                                    | ∞ •   :: :: E ≤ ≤ = ⊕ ⊕ Police → Tail                                                  | e • 🔺 🖍 • 🕅 • Normal •      | Styles - Ω    | JO Source 話・    |  |
| Description<br>B I U 5 x <sup>a</sup> x <sub>a</sub>   I <sub>x</sub><br>☆<br>☆ →   X ि ি ि ि ि<br>Voici les informations de ce n                                                                                      | ● • •   :: :: E ≤ ≤ = +: +:   Police •   Tail                                          | e - <u>A</u> - A- Normal    | Styles - Ω    | 副 Gource 話・     |  |
| bescription<br>B I U 5 x <sup>a</sup> x <sub>a</sub>   I <sub>x</sub><br>☆<br>☆ →   X ि ि ि ि ि ि<br>Voici les informations de ce n                                                                                    | ∞ •   :: :: E ≤ ≤ = ⊕ ⊕ Police →   Tail                                                | e - A - A - Normal -        | Styles - Ω    | J @ Source 話・   |  |

T

Parcours de création d'un organisme bénéficiaire et rattachement du contact associé

Le donneur peut également modifier les informations d'un organisme bénéficiaire déjà existant.

| Quantité donnée*         | Organisme bénéficiaire *          | Replier<br>Contact rattaché * |
|--------------------------|-----------------------------------|-------------------------------|
| 13                       | Association AJADES SANTE HANDICAP | ✓ Autre ✓                     |
| Contact à rattacher      |                                   |                               |
| Guide.Donneur            | <b>v</b>                          |                               |
| Modifier l'organisme bér | éficiaire                         |                               |

Modification de l'organisme bénéficiaire

# 5. Elargissement des permissions des donneurs d'un même organisme

Désormais les donneurs d'un même organisme peuvent visualiser, modifier et supprimer des offres de dons créées par leurs collègues.

## 6. Création des « familles » d'organismes

Désormais, les organismes peuvent être hiérarchisés en « parent et enfants ».

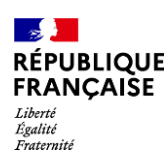

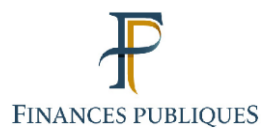

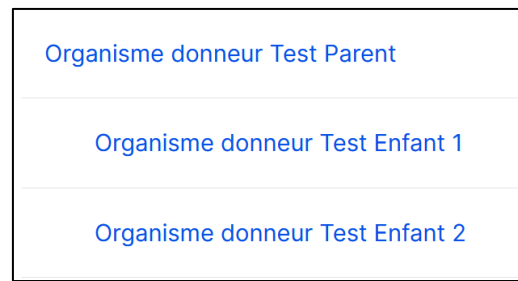

Cela permet à l'organisme « parent » de visualiser les indicateurs statistiques du Tableau de Bord en incluant ses organismes « enfants ».

| FILTRER LE TABLEAU DE BORD STATISTIQUE                               |        |  |  |
|----------------------------------------------------------------------|--------|--|--|
| Ministère de rattachement du donneur                                 |        |  |  |
| Ministère de la Culture                                              | ~      |  |  |
| Type d'organisme donneur                                             |        |  |  |
| Administration centrale                                              | $\sim$ |  |  |
| Organisme donneur                                                    |        |  |  |
| -Sélectionner-                                                       |        |  |  |
| Tous  Organisme donneur Test Parent  Organisme donneur Test Enfant 1 |        |  |  |

L'organisme « parent » peut également visualiser les annonces de ses organismes « enfants » depuis la page « Contenu », sans toutefois pouvoir les modifier.

| O1816 | Offre de<br>dons | Publié  | Test offre<br>donneur<br>enfant 2   | TEST | 34 | TDU.Test_donne | Organisme<br>donneur Test<br>Enfant 2 |                 |                                    | <                       |
|-------|------------------|---------|-------------------------------------|------|----|----------------|---------------------------------------|-----------------|------------------------------------|-------------------------|
| O1785 | Offre de<br>dons | Proposé | Tes offre<br>parent                 |      | 1  | TDU.Test_donne | Organisme<br>donneur Test<br>Parent   |                 |                                    | Modifier V              |
|       | Offre de<br>dons | Clôturé | Test offre<br>organisme<br>enfant 1 | TEST | 1  | TDU.Test_donne | Organisme<br>donneur Test<br>Enfant 1 | TDU.TestRecette | 1 Organisme<br>donneur Test<br>n°2 | $\overline{\mathbf{v}}$ |

*NB : Le paramétrage de la hiérarchie des organismes est réalisé par le gestionnaire de la plateforme (la DNID) sur demande des organismes elles-mêmes.* 

## 7. Nouveaux statuts « brouillon » et « en cours d'attribution »

Les donneurs peuvent désormais enregistrer leurs annonces en brouillon afin de les proposer plus tard ou disposer de modèle, sans qu'elles ne rentrent dans le cycle de vie de l'offre de dons.

| État actuel: Brouillon                        |                                 |  |  |  |  |
|-----------------------------------------------|---------------------------------|--|--|--|--|
| Dernier enregistrement: Pas encore enregistré |                                 |  |  |  |  |
| Auteur: TDU.Test_c                            | Auteur: TDU.Test_donneur_parent |  |  |  |  |
| Enregistrer sous: Proposé V                   |                                 |  |  |  |  |

Le donneur peut désormais passer son annonce au statut « en cours d'attribution » afin d'éviter de recevoir trop de candidatures supplémentaires durant la période de formalisation de la cession.

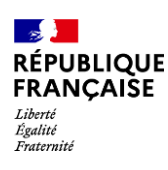

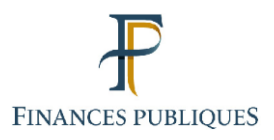

| Publié<br>Dernier enregistrement: 08/04/2025 - 13:38<br>Auteur: Consultant.Flexia<br>État actuel: Publié |  |  |  |  |
|----------------------------------------------------------------------------------------------------|--|--|--|--|
| Changer pour:                                                                                            |  |  |  |  |
| Publié V                                                                                                 |  |  |  |  |
| Publié                                                                                                   |  |  |  |  |
| Proposé                                                                                                  |  |  |  |  |
| Clôturé                                                                                                  |  |  |  |  |
| Archivé                                                                                                  |  |  |  |  |
| En cours d'attribution                                                                                   |  |  |  |  |

#### Sur la page de l'annonce, le bouton « Je suis intéressé » est grisé et non interactif.

|  | Ce don est réservé aux                   | personnes publiques         |
|--|------------------------------------------|-----------------------------|
|  | Identifiant                              | O1818                       |
|  | • Localisation                           | 75001 Paris                 |
|  | Réservé aux personnes publiques jusqu'au | 08/05/2025                  |
|  | Catégorie de l'offre                     | Matériel médical et de labo |
|  | Code NACRES                              | N - Chimie et biologie      |
|  | Je suis intéres                          | sé(e)                       |
|  | L'offre de dons est en cou               | urs d'attribution.          |

# 8. Nouveau parcours de contact pour la « candidature »

Le nouveau parcours de contact en 3 étapes permet au bénéficiaire de fournir les informations nécessaires au donneur pour vérifier l'éligibilité de son organisme et en identifier le contact.

#### Etape 1 : « Vos informations »

Si l'utilisateur dispose d'un compte (bénéficiaire ou donneur), les champs s'auto-complètent avec les informations de son profil.

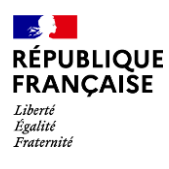

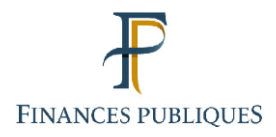

| Étape 1 sur 3                                                                                                    |
|----------------------------------------------------------------------------------------------------|
| Vos informations                                                                                                    |
| Étape suivante : Les informations de votre organisme                                                                                                    |
| Ces informations proviennent de votre profil. Pour les modifier, rendez-vous dans la page Mon compte                                                                                                    |
| Prénom *                                                                                                    |
| TDU                                                                                                    |
| Nom de famille *                                                                                                    |
| Test_donneur_parent                                                                                                    |
| Adresse courriel *                                                                                                    |
| TDU.Test_donneur_parent@flexia.fr                                                                                                    |
| Numéro de téléphone *                                                                                                    |
| 0123456789                                                                                                    |
| Certains biens étant réservé à des organismes particuliers, merci de renseigner les informations sur vos activités permettant de justifier ce don (présentation, liens vers votre site web ou documents). |
| Je suis intéressé, mon association est d'utilité publique. Voici un lien vers les statuts de l'association<br>: [lien web]                                                                                |
| Suivant                                                                                                    |

#### Etape 2 : Les information de votre organisme

Si le compte est rattaché à un organisme, les informations le concernant sont automatiquement renseignées.

| Étape 2 sur 3                                                                                                    | >      |
|----------------------------------------------------------------------------------------------------|--------|
| Les informations de votre organisme                                                                                                    |        |
| Étape suivante : Contact du donneur                                                                                                    |        |
| Votre compte n'est actuellement rattaché à aucun organisme bénéficiaire dans la plateforme, veuille,<br>renseigner les informations suivantes pour sa création. | z      |
| Nom de l'organisme bénéficiaire *                                                                                                    |        |
| Organisme donneur Test Parent                                                                                                    | 0      |
| Type d'organisme *                                                                                                    |        |
| Administration centrale                                                                                                    | $\sim$ |
| Ministère de rattachement *                                                                                                    |        |
| Ministère de la Culture                                                                                                    | $\sim$ |
| SIRET ou RNA de votre organisme *                                                                                                    |        |
| 11009001600053                                                                                                    |        |
| Précédent Contacter le donneur                                                                                                    |        |

#### Etape 3 : Contact du donneur

Cette étape récapitule l'ensemble des informations fournies et propose à l'utilisateur de créer ou mettre à jour son compte à partir de ces dernières.

L'utilisateur peut également rédiger un message à destination du donneur de l'annonce. 6/11

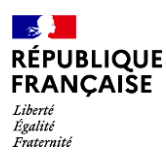

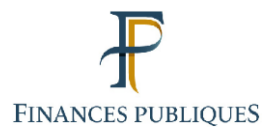

En effet, désormais les coordonnées du donneur ne sont plus affichées sur les ite internet.

Le donneur reçoit par courriel l'ensemble des informations récoltées dans le parcours et peut ainsi prendre contact avec le bénéficiaire potentiel.

| Étano 3 sur 3                                                                                          | ×                  |
|----------------------------------------------------------------------------------------------------|--------------------|
|                                                                                                    |                    |
| Contact du donneur                                                                                     |                    |
|                                                                                                    |                    |
| Récapitulatif des informations                                                                         |                    |
| Section 1 : Vos Informations                                                                           |                    |
| Nom de contact                                                                                         |                    |
| TDU Teal_donneur_parent                                                                                |                    |
| Adresse oourriel                                                                                       |                    |
| TDU.Test_donneur_parent@fects.fr                                                                       |                    |
| Téléphone                                                                                              |                    |
| 0123456789                                                                                             |                    |
| Informations complémentaires et liens utiles                                                           |                    |
| Je suis intéressé, mon association est d'utilité publique. Voici un lien vers les statuts de l'associa | alion : [lien web] |
| Section 2 : Les informations de voire organisme                                                        |                    |
| Nom de l'organisme bénéficiaire                                                                        |                    |
| Organisme donneur Test Parent                                                                          |                    |
| Type (forganisme                                                                                       |                    |
| Administration centrale                                                                                |                    |
| Minister de celécologie di                                                                             |                    |
| Ministère de la Culture                                                                                |                    |
|                                                                                                    |                    |
| 8IRET ou RNA                                                                                           |                    |
| 11009001800053                                                                                         |                    |
| Section 3 : Les informations du donneur                                                                |                    |
| Nom de l'organisme donneur                                                                             |                    |
| 1 Organisme donneur Test n°2                                                                           |                    |
| Nom du donneur                                                                                         |                    |
| TDU TestRecalle                                                                                        |                    |
| Mettre à jour mon compte bénéficiaire à partir de ce                                                   | s informations     |
|                                                                                                    |                    |
| Ecrire un message personnalisé.                                                                        |                    |
|                                                                                                    |                    |
|                                                                                                    | ,                  |
|                                                                                                    | ///.               |
| Modifier les informations                                                                              |                    |
|                                                                                                    |                    |
| Envoyer                                                                                                |                    |
|                                                                                                    |                    |
|                                                                                                    |                    |

## 9. Nouveau Tableau de Bord

Le tableau de bord statistique offre désormais la possibilité de suivre l'activité des organismes bénéficiaires au travers de filtres et d'indicateurs spécifiques. Cela permet notamment d'avoir une vision complète du cycle de vie (de la proposition des biens à leur attribution aux bénéficiaires).

Les indicateurs ont été améliorés et réagencés. La lisibilité de l'ensemble du tableau a été améliorée.

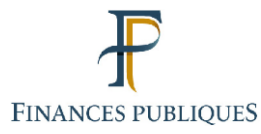

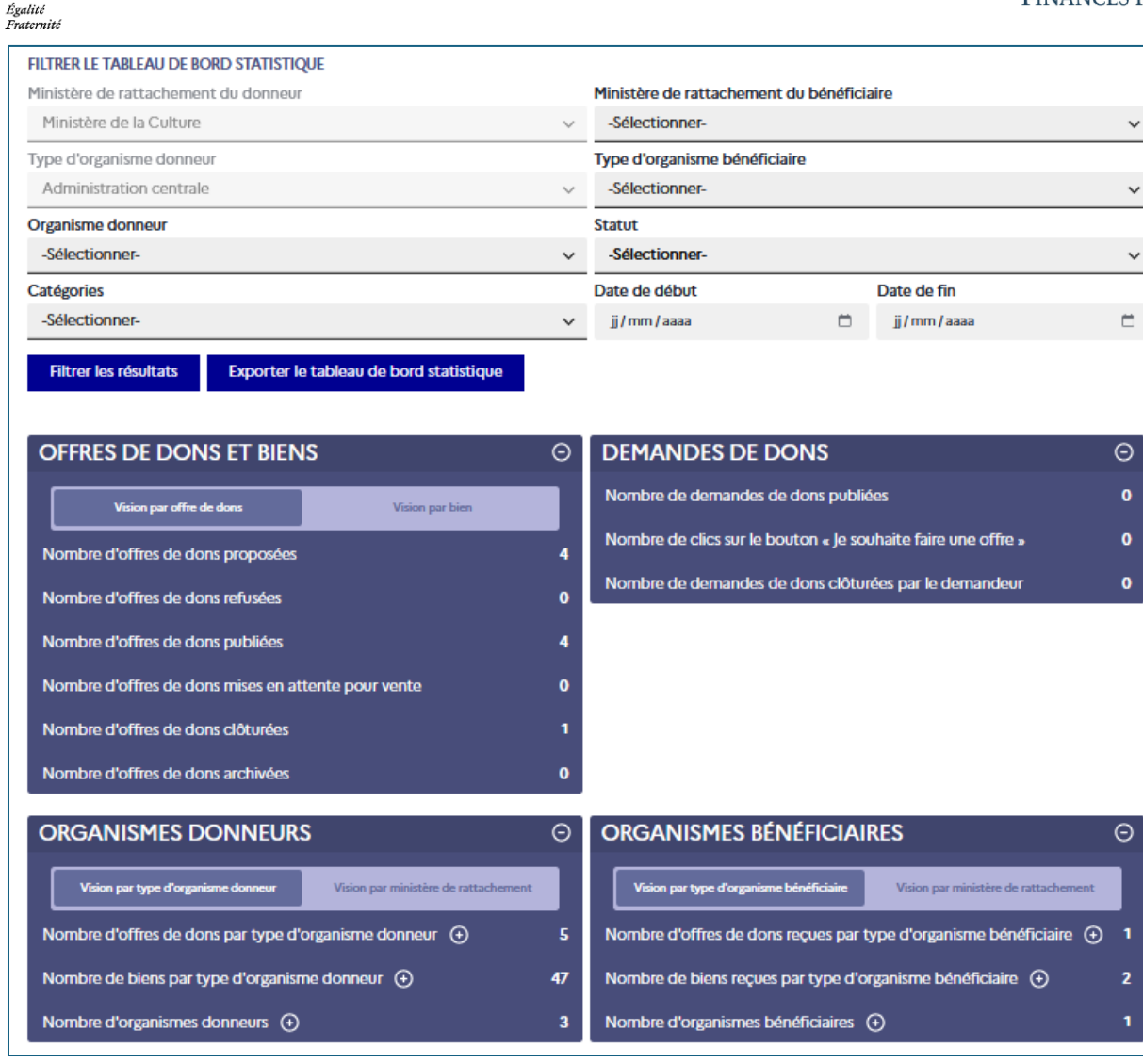

N.B. : Certaines sections du Tableau de Bord Statistique ne seront pas immédiatement disponibles au déploiement, mais seront mises en service peu de temps après.

## 10. Mise en évidence des annonces modifiées

Afin de faciliter le repérage des annonces à viser, des pastilles rouges et une surbrillance sont appliquées sur les lignes du tableau « Contenu » correspondantes.

Ainsi toute soumission d'une proposition par le donneur ou toute modification d'annonce est mise en visibilité du CAV.

| Titre                                    | Nom du donneur ou de l'organisme donneur  | Nom du bénéficiaire ou de | e l'organisme bénéficiaire    |                                   |                                                            |            |
|------------------------------------------|-------------------------------------------|---------------------------|-------------------------------|-----------------------------------|------------------------------------------------------------|------------|
| Titre                                    | Saisir le nom du donneur ou de l'organism | Saisir le nom du béné     | éficiaire ou de l'organ 🛛 🗸 T | ype de contenu                    | ✓ Départements / CAV                                       |            |
|                                          |                                           | Filtrer par date de       |                               |                                   |                                                            |            |
| ✓ Statut                                 | ✓ Catégorie du don                        | - Non -                   | Y Filtrer Expor               | ter mes contenus Annuler          |                                                            |            |
|                                          |                                           |                           |                               |                                   |                                                            |            |
| ID                                       | ≅ Titre ≅ Image                           | Quantité 🖃                | Donneur/ Demandeur du 👘       | Organisme du donneur/ du emandeur | Nom(s) bénéficiaire(s) Organisme<br>retenu(s) bénéficiaire | Opérations |
| O1807 • Offre de Proposé<br>dons Proposé | 5 TEST TBD 4 - COTER                      | 15                        | MAIRIE DE JOUQUES             | MAIRIE DE JOUQUES                 |                                                            | Modifier   |
| O1806 Offre de Proposé<br>dons Proposé   | TEST TED 3 - COTER                        | 15                        | Audroy.BRETON                 | DÉPARTEMENT DES VOSGES (88)       |                                                            | Modifier   |

3

Liberté

RÉPUBLIQUE FRANÇAISE

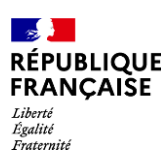

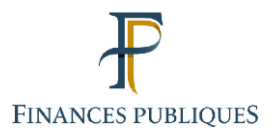

## 11. Identifiant unique des offres de dons

Les offres de dons comportent désormais un identifiant unique. Cela facilite leur gestion et leur partage.

| and and a second second | Identifiant                              | O1818                       |
|----------------------------------------------------------------------------------------------------|------------------------------------------|-----------------------------|
| 0                                                                                                    | Localisation                             | 75001 Paris                 |
| 0                                                                                                    | Réservé aux personnes publiques jusqu'au | 08/05/2025                  |
| 0                                                                                                    | Catégorie de l'offre                     | Matériel médical et de labo |
| 0                                                                                                    | Code NACRES                              | N - Chimie et biologie      |

## 12. Nouveau système de filtres de la page « Contenu »

Le système de filtre de la page « Contenu » (Back-office) a été entièrement revu afin de faciliter la recherche multicritère.

| Titre                                                                                            | Nom du donneur ou de l'organisme donneur   | Nom du bénéficiaire ou de l'organisme bénéficiaire |                          |  |  |  |  |
|--------------------------------------------------------------------------------------------------|--------------------------------------------|----------------------------------------------------|--------------------------|--|--|--|--|
| Titre                                                                                            | Saisir le nom du donneur ou de l'organisme | Saisir le nom du bénéficiaire ou de l'organis      |                          |  |  |  |  |
|                                                                                                  |                                            |                                                    | Nom du donneur/demandeur |  |  |  |  |
| ✓ Type de contenu                                                                                | ✓ Statut                                   | ✓ Catégorie du don                                 | - Tout - V               |  |  |  |  |
| Filtrer par date de       - Non -          Filtrer         Exporter mes contenus         Annuler |                                            |                                                    |                          |  |  |  |  |

## **13.** Nouvelles notifications de rappel

À compter du déploiement, les donneurs recevront automatiquement un courriel listant l'ensemble de leurs offres de dons dont la date de disponibilité arrive à échéance dans les 15 jours suivants. Cette alerte doit leur permettre d'anticiper au mieux la gestion et la clôture de ces offres.

• Si l'utilisateur a une seule offre de don concernée, le mail sera le suivant :

Bonjour,

Pour rappel, la date de disponibilité de votre offre de dons "Chaises bureau" est fixée au 06/06/2025. Si son statut a évolué, veuillez-vous connecter au site des Dons <u>Bienvenue</u> sur le site des dons mobiliers de France | dons.encheres-domaine pour la mettre à jour.

Bien cordialement,

L'équipe du Domaine en charge des dons des biens mobiliers.

• Si l'utilisateur a au moins 2 offres de dons concernées, le mail sera le suivant :

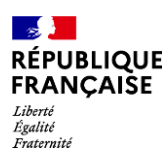

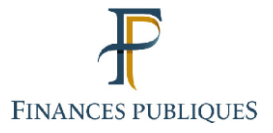

Bonjour,

Pour rappel, veuillez trouver, ci-dessous, les offres de dons qui verront leur date de disponibilité prendre fin dans les 15 prochains jours. Si leur statut a évolué, veuillez-vous connecter au site des Dons <u>Bienvenue sur le site des dons mobiliers de France</u> <u>dons.encheres-domaine</u> pour les mettre à jour.

L'offre de dons 1234, le 06/06/2025

L'offre de dons 1467, le 08/06/2025

Bien cordialement,

L'équipe du Domaine en charge des dons des biens mobiliers.

# 14. Nouvelle catégorie de bien de type "matériel médical et de laboratoire"

Dans le formulaire de création d'une offre de dons, une nouvelle catégorie d'offre est disponible. Lorsque l'on choisit la catégorie « matériel médical et de labo », il est possible de choisir le code « NACRES » (il s'agit d'un code interne utilisé par les les organismes de recherche) correspondant depuis la liste déroulante proposée.

| Catégorie de l'offre *                                                                         |                                               |
|------------------------------------------------------------------------------------------------|-----------------------------------------------|
| Matériel médical et de labo                                                                    | ~                                             |
| Pour rappel, les matériels informatiques doivent être d'exploitation libre avant d'être donnés | impérativement blanchis et dotés d'un système |
| Code NACRES                                                                                    |                                               |
| R - Atelier - mécanique - automatique                                                          |                                               |

Sur le site internet, les visiteurs peuvent ainsi rechercher des offres en filtrant sur cette catégorie et sur les codes NACRES.

| "Matériel médical et de labo"<br>sélectionnée | ~        | Code NACRES V                              |
|-----------------------------------------------|----------|--------------------------------------------|
|                                               | <u> </u> | L - Médical                                |
|                                               | ı 🖌      | M - Microscopie - profilométrie            |
|                                               | <b>I</b> | N - Chimie et biologie                     |
|                                               |          | O- Opto - lasers - matériel d'optique      |
|                                               | F        | P - Physique - physique nucléaire et corpu |
|                                               |          | Q - Expérimentation végétale               |
|                                               | - 🗌 F    | R - Atelier - mécanique - automatique      |
|                                               |          | S - Spectrométrie - spectroscopie - rayons |
|                                               | $\frown$ |                                            |

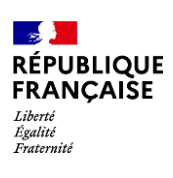

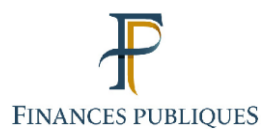

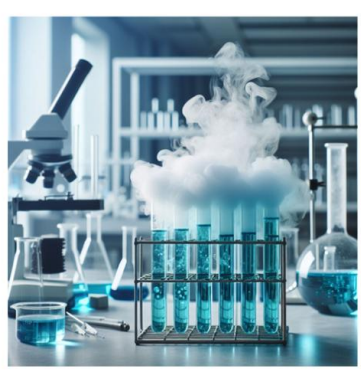

|   | de don est réservé aux personnes publiques |                             |  |  |  |
|---|--------------------------------------------|-----------------------------|--|--|--|
| P | Identifiant                                | O1818                       |  |  |  |
| • | Localisation                               | 75001 Paris                 |  |  |  |
| 0 | Réservé aux personnes publiques jusqu'au   | 08/05/2025                  |  |  |  |
| 0 | Catégorie de l'offre                       | Matériel médical et de labo |  |  |  |
| 0 | Code NACRES                                | N - Chimie et biologie      |  |  |  |